**Reminder:** Changes to Course Description, Prerequisite and/or Co-requisites, Course Outcomes, and major changes to course content outline require you complete the **Course Modification Proposal Form**. Submitting a course modification that is approved by **the Curriculum Committee will be counted as the course syllabus** review for 2020-2021.

## Step by step instructions for 2020-2021 syllabus review

Use this link to take you to Curriculog: <u>https://macomb.curriculog.com/proposal</u>

1. Click **Login** in the top right corner and login.

| Curriculog™                                                                                                    | Login 🚺 🔍                                                       |  |  |
|----------------------------------------------------------------------------------------------------|-----------------------------------------------------------------|--|--|
| Proposals                                                                                                    |                                                                 |  |  |
|                                                                                                    |                                                                 |  |  |
| Filter by:       All Proposals <ul> <li>Advanced Filter</li> <li>Show:</li> <li>10 results</li> <li>You must be logged in to view proposals.</li> </ul> Welcome to Curriculog         Please login to view your per Login:         Password: | eronal dashboard.                                               |  |  |
| Login C                                                                                                    | Cancel                                                          |  |  |
|                                                                                                    | er to complete forms in the Curriculog system. Login (top right |  |  |
| 2. Click on + <u>New Proposal</u>                                                                                                    |                                                                 |  |  |
| Curriculog™ Proposals Agendas Accounts Reports                                                                                                    |                                                                 |  |  |
| My Tasks My Proposals Watch List All Proposals                                                                                                    |                                                                 |  |  |
| + New Proposal 📀 Approve Selected                                                                                                    |                                                                 |  |  |
| Filter by: All Tasks                                                                                                    | Show: 10 results                                                |  |  |
| No Propos                                                                                                    | sals Found                                                      |  |  |

3. Click on the check mark to the right of **2020-2021 Official Course Syllabus Review** to begin

| All Processes Courses Programs Others                                       |  |  |
|-----------------------------------------------------------------------------|--|--|
|                                                                             |  |  |
| Sort by: Process Title ~                                                    |  |  |
| 2020-2021 Course Delete Proposal Form<br>Steps: 9 mandatory 9 total         |  |  |
| 2020-2021 Course Modification Proposal Form<br>Steps: 11 mandatory 11 total |  |  |
| 2020-2021 Course New Proposal Form Steps: 11 mandatory 11 total             |  |  |
| 2020-2021 Official Course Syllabus Review<br>Steps: 2 mandatory 2 total     |  |  |

4. Enter your name, email and best contact number, then click the import icon at the top left of the form.

| My Tasks My Proposals Watch List All Proposals                                                                                                    |                                                            |
|----------------------------------------------------------------------------------------------------|------------------------------------------------------------|
| New Proposal 6/12/2020 11:16 am 2020-2021 Official Course Syllabus Review                                                                                                    |                                                            |
| ノ目目を                                                                                                    | 0 🖴 🗰                                                      |
| Official Course Syllabus Review                                                                                                    | ~                                                          |
| **Please read before you begin**                                                                                                    |                                                            |
| Reference Changes That Require Curriculum Committee App                                                                                                    | oroval.                                                    |
| If changes require Curriculum Committee approval, do no<br>form. Course Description, Prerequisite and/or Co-requis<br>Outcomes and MAJOR changes to course content outline<br>complete the Course Modification Proposal Form, which<br>counted as the course syllabus review for 2020-2021. | ot submit this<br>ites, Course<br>e require you<br>will be |
| TURN ON Help Text before starting this proposal by clicking right corner of the form.                                                                                                    | I on the top                                               |
| Use the 🏶 Full-width Toggle to expand this form to full screen                                                                                                    | n.                                                         |
| Contact <u>curriculummanager@macomb.edu</u> for assistance or encounter technical difficulties.                                                                                                    | if you                                                     |
| STEP 1: Complete Required Information                                                                                                    |                                                            |
| FILL IN all fields required marked with an *. You will not b<br>launch the proposal without completing required fields.                                                                                                    | e able to                                                  |
| Faculty Information                                                                                                    |                                                            |
| Name:*                                                                                                    |                                                            |
| Email:*                                                                                                    |                                                            |
| Phone: (Best<br>contact number)*                                                                                                    |                                                            |

5. Import the syllabus to be reviewed and edited by clicking on Acalog: DRAFT Official Course Syllabi 2021-2022

| 🍯 In | tegration Manager - Mozilla Firefox                                                                          | _       |         | $\times$ |
|------|----------------------------------------------------------------------------------------------------|---------|---------|----------|
|      | https://macomb.curriculog.com/hermes?displ                                                                   | ay=herr | mes ••• | ≡        |
|      |                                                                                                    |         | Close W | lindow   |
| In   | aport Data Into Your Proposal<br>ect an external system from which you would like to import curriculum data. |         |         |          |
|      | Acalog: DRAFT Official Course Syllabi 2021-2022                                                              |         |         |          |
|      | Cancel Import                                                                                                |         |         |          |

6. Select **Prefix** from the dropdown arrow and **enter the subject for your syllabi** (ex. ACCT) then **click Search Available Curriculum** 

|                                                                                                    | Close Window |
|----------------------------------------------------------------------------------------------------|--------------|
| Search DRAFT Official Course Syllabi 2021-2022<br>Using the faceted search below, locate the course or program you would like to import into this proposal. |              |
| Filter Courses                                                                                                    |              |
| Prefix = acct                                                                                                    |              |
| Add another filter Filter by field                                                                                                    |              |
| Start Date:     End Date:     Sort Results By:       Exclude previously imported items                                                                      |              |
| Search Available Curriculum Select Another External System Cancel Import                                                                                    |              |
|                                                                                                    |              |
|                                                                                                    |              |

7. Click on the syllabus to be reviewed and edited

| S | earch Results (1 to 9 of 9)                              |
|---|----------------------------------------------------------|
|   | ACCT 1050 Financial Record Keeping (previously imported) |
|   | ACCT 1070 Accounting for Entrepreneurs                   |
|   | ACCT 1080 Principles of Accounting 1                     |
|   | ACCT 1090 Principles of Accounting 2                     |
|   | ACCT 1150 Microcomputer Applications in Accounting       |
|   | ACCT 2180 Intermediate Accounting 1                      |
|   | ACCT 2190 Intermediate Accounting 2                      |
|   | ACCT 2270 Managerial Accounting                          |
|   | ACCT 2300 Federal Income Tax-Individual                  |

8. Click **Import this Item** at the bottom of the screen. You will be taken back to the Official Course Syllabus form and the course information will be populated in the form.

| Import Data Into Your Proposal                                                             |                                                                                                    |                             |
|--------------------------------------------------------------------------------------------|----------------------------------------------------------------------------------------------------|-----------------------------|
| Confirm the fields that will be imported into your proposal (only fields that ar<br>field. | e mapped will be listed here). If you would like to prevent the imported data from overwriting an existing field in your proposal, click "Im                                                                   | oort Field" to uncheck that |
| Once you click Import, your data will be validated against the proposal. Any               | data that is incorrect will have a message telling you what is wrong with the data, and it will not be imported into the form to prevent err                                                                   | ors.                        |
| Field Name                                                                                 | Data Preview                                                                                                    | Import Field                |
| » Official Course Syllabus Review: Subject                                                 | Accounting (Course)                                                                                                    |                             |
| » Official Course Syllabus Review: Prefix                                                  | ACCT                                                                                                    | $\checkmark$                |
| • Official Course Syllabus Review: Code                                                    | 1070                                                                                                    |                             |
| Official Course Syllabus Review: Course Title                                              | Accounting for Entrepreneurs                                                                                                    | $\checkmark$                |
| Official Course Syllabus Review: Credit Hours:                                             | 3.00                                                                                                    |                             |
| Official Course Syllabus Review: Contact Hours:                                            | 3                                                                                                    | $\checkmark$                |
| Official Course Syllabus Review: Billable Hours:                                           | 3                                                                                                    |                             |
| Official Course Syllabus Review: Formerly / Replace                                        | [no data]                                                                                                    |                             |
| Official Course Syllabus Review: Course Description                                        | This course will focus on reading and understanding financial statements. Students will learn how to<br>analyze financial statements and how financial information can be effectively used to properly plan    |                             |
| Official Course Syllabus Review: Location                                                  | [no dela]                                                                                                    |                             |
| Official Course Syllabus Review: When Offered                                              | [no data]                                                                                                    |                             |
| Official Course Syllabus Review: Corequisites:                                             | [nto data]                                                                                                    |                             |
| Official Course Syllabus Review: Prerequisites:                                            | None                                                                                                    | $\checkmark$                |
| Official Course Syllabus Review: Course Outcomes and Objectives                            | Outcome 1: Upon completion of this course, students will be able to analyze financial accounting<br>information that appears on an income statement and balance sheet. Objectives: Given a set of exam<br>que. | $\checkmark$                |
| Official Course Syllabus Review: Course Content Outline                                    | The Role of Accounting in Business Describe the types and forms of businesses, how businesses make<br>money, and business stakeholders. Describe the three business activities of financing, investing, a      |                             |
| Official Course Syllabus Review: Primary Faculty                                           | Glass, Shirley                                                                                                    | $\checkmark$                |
| Official Course Syllabus Review: Secondary Faculty                                         | (no data)                                                                                                    |                             |
| Official Course Syllabus Review: Associate Dean                                            | Evans-Mach, Patrick                                                                                                    | $\checkmark$                |
| Official Course Syllabus Review: Dean                                                      | Corba, David                                                                                                    | $\checkmark$                |
|                                                                                            | Import This Item Return to Search Select Another External System Cancel Import                                                                                                    |                             |

## DON'T MAKE ANY EDITS YET!

9. Click **Save all Changes** at the bottom of the screen, then click on the **launch icon** at the top of the screen.

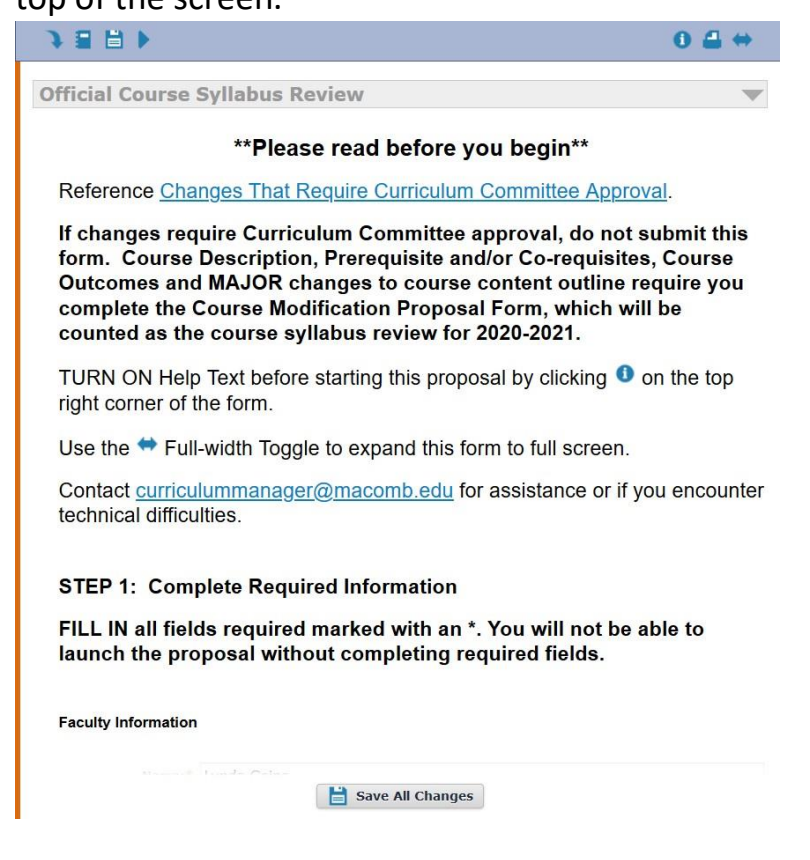

| <b>NOTE:</b> If you haven't filled in your name, email, and phone number before you click <b>launch</b> you will receive this pop-up. Clic<br><b>Show Me</b> and the system will go to that portion of the form. |                           | before you click <b>launch</b> you will receive this pop-up. Click |
|----------------------------------------------------------------------------------------------------|---------------------------|--------------------------------------------------------------------|
|                                                                                                    | Could Not Launch Proposal |                                                                    |

| Please correct the following errors before launching the proposal.    Proposal has validation errors | Could Not Edulich Proposal                                         |
|----------------------------------------------------------------------------------------------------|--------------------------------------------------------------------|
| Proposal has validation errors     Ok Show Me                                                        | Please correct the following errors before launching the proposal. |
| Ok Show Me                                                                                           | Proposal has validation errors                                     |
|                                                                                                    | Ok Show Me                                                         |

10. Click Launch Proposal when the pop-up screen appears.

| You are about to laur                        | nch this proposal. Once you have launched this proposal,                                                                                                    |
|----------------------------------------------|----------------------------------------------------------------------------------------------------|
| begin the approval p<br>Proposals" tab and y | rocess. The proposal will appear in your task list under th<br>rou may easily view its progress at any time. However, yo<br>I after launch unless you are included in a particular step |
| not edit the proposal                        | approval process.                                                                                                    |

- 11. Once you have launched the proposal you can start making edits, you can click Save All Changes at any time so you can come back to the syllabus should you not be able to complete your changes in one session.
- 12. This syllabus review year requires that you **select the appropriate common degree outcomes from the new list**. If you would like the full CDO definitions click the blue link just above the Common Degree Outcomes header.

| Full CDO Definition                                   | 2                                                                                                    |
|-------------------------------------------------------|----------------------------------------------------------------------------------------------------|
| Common Degree C                                       | <u>Jutcomes</u>                                                                                               |
| Communicat     and audience                           | ion: The graduate can communicate effectively for the intended purpose                                        |
| <ul> <li>Critical Thinl<br/>information or</li> </ul> | (ing: The graduate can make informed decisions after analyzing<br>evidence related to the issue.              |
| <ul> <li>Global Litera<br/>cultural, socia</li> </ul> | icy: The graduate can analyze human behavior or experience through<br>I, political, or economic perspectives. |
| <ul> <li>Information I<br/>variety of form</li> </ul> | Literacy: The graduate can responsibly use information gathered from a<br>nats in order to complete a task.   |
| Quantitative     solve problem                        | Reasoning: The graduate can apply quantitative methods or evidence to<br>is or make judgments.                |
| Scientific Lit                                        | eracy: The graduate can produce or interpret scientific information                                           |
| presented in a                                        | a variety of formats.                                                                                         |
| Check "YES" belov                                     | <i>w</i> to indicate the applicable Common Degree Outcomes.                                                   |
| Communication                                         | □ YES                                                                                                    |
| Critical Thinking                                     | S YES                                                                                                    |
| Global Literacy                                       | ☐ YES                                                                                                    |
| Information<br>Literacy                               | YES                                                                                                    |
|                                                       |                                                                                                    |
| Quantitative<br>Reasoning                             | YES                                                                                                    |

When you click **YES** on a CDO an edit box will open and you will need to click **YES** and then click **Save**.

13. When you are done making all your edits, you will need to click the **decisions icon** at the top right. In the pop-up box click **Approve** (type a comment if you would like but it is not required) and then click **Make My Decision**.

| What would you like to do | Your Decision   |  |
|---------------------------|-----------------|--|
|                           | Custom Pouto    |  |
| O Reject                  |                 |  |
| Please comment on your o  | lecision below. |  |
|                           |                 |  |
|                           |                 |  |
|                           |                 |  |
|                           |                 |  |
|                           |                 |  |
|                           |                 |  |
|                           |                 |  |

You will need to complete this process for each syllabus for which you are listed as the primary faculty.

Since this is the first time Curriculog is being used for syllabus review, these are thorough stepby-step directions. If you need assistance, please call 586.445.7651 between 8 a.m. and 4 p.m. Monday through Friday. You can also email <u>curriculummanager@macomb.edu</u> for assistance.

While you have the school year to complete syllabus review per the faculty contract, we would **greatly appreciate it if you could complete your syllabus review by the end of January 2021** so that all syllabi are updated when the Official Course Syllabi catalog is published March 1, 2021.

Thank you, Lynda Goins Manager of Curriculum